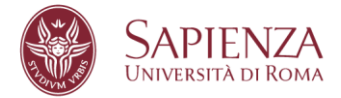

## Come salvare un documento word in formato PDF/A

Per salvare un documento in formato PDF/A è possibile utilizzare Microsoft Word, creando inizialmente un comune file *.docx*. Una volta terminato il documento, occorre procedere come segue:

- 1. Cliccare su "File" e successivamente su "Salva con nome"
- 2. Scegliere la cartella in cui salvare il file
- Utilizzare il menu a tendina "Salva come" per scegliere "PDF (\*.pdf)"
- 4. Cliccare sul pulsante "Opzioni"

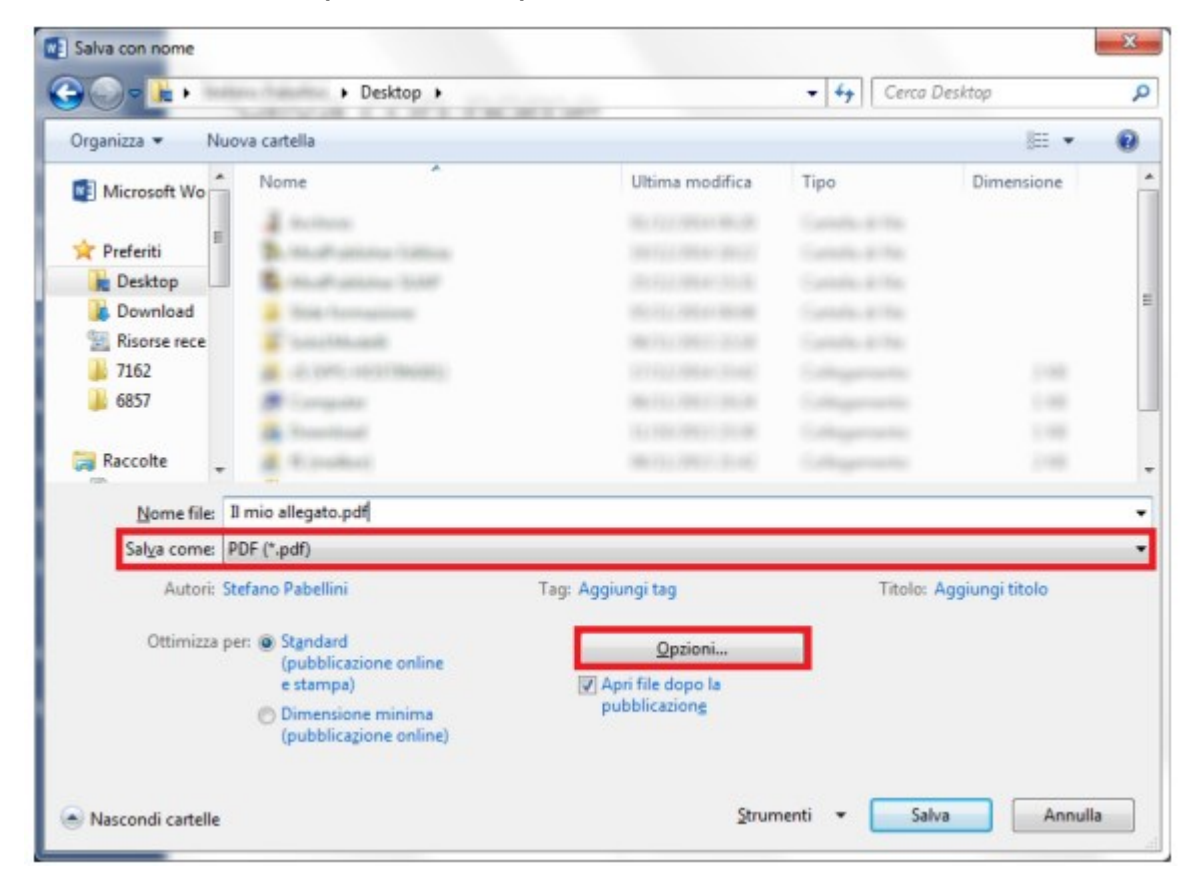

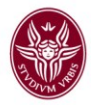

- 5. Mettere il segno di spunta alla voce "Conforme PDF/A"
- 6. Cliccare sul pulsante "Ok"
- 7. Cliccare sul pulsante "Salva"

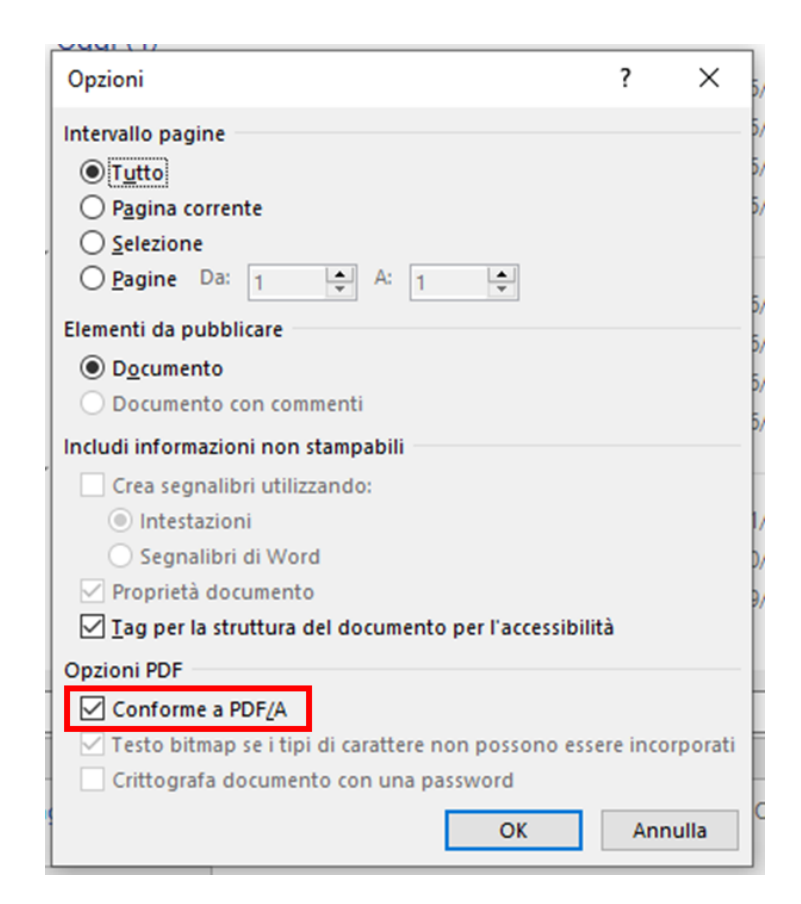

Se apriamo il file con Adobe Acrobat Reader DC, nel caso in cui questi sia in formato PDF/A, in alto comparirà la seguente striscia azzurra:

| <b>(i)</b> | Il file è conforme allo standard PDF/A ed è stato aperto in sola lettura per evitare modifiche. | Abilita modifica |
|------------|-------------------------------------------------------------------------------------------------|------------------|
|            |                                                                                                 |                  |